## International Conference on Computational Thinking Education 2019 EasyChair User Manual

CTE2019 EasyChair: https://easychair.org/conferences/?conf=cte2019

- If you have already had an account, please go to Step 2 (page 3).
- If you have never used EasyChair before, you must register an account (for free).

## Step 1: Create an EasyChair Account

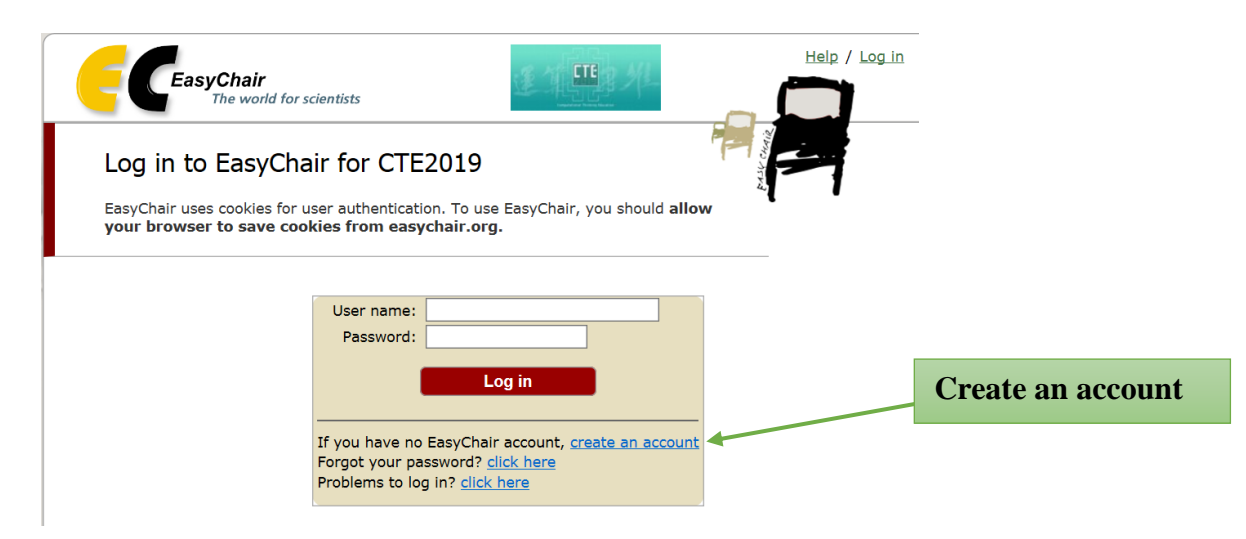

1. After Robot Check, provide your name and email address. Click "Continue".

| CEAsyChair<br>The conference system                                                                                                    | Help / Log in                |          |
|----------------------------------------------------------------------------------------------------|------------------------------|----------|
| Create an EasyChair Account: Step 2<br>Please fill out the following form. The required fields are marked by (*)<br>Note that the most common reason for failing to create an account is an<br>incorrect email address so please type your email address correctly. |                              |          |
| First name <sup>†</sup> (*):                                                                                                    |                              | Continue |
| Last name (*):<br>Email address (*):                                                                                                    |                              |          |
| Retype email address (*): Continue  * Note: leave first name blank if you do not have one. If you are not sure how                                                                                                    | to divide your name into the |          |
| first and last name, <u>read the Help article about names.</u><br>You may also be interested about <u>our policy for using personal information.</u>                                                                                                    |                              |          |

2. A confirmation e-mail will be sent to your e-mail address. Access the URL provided in the e-mail and continue the account registration.

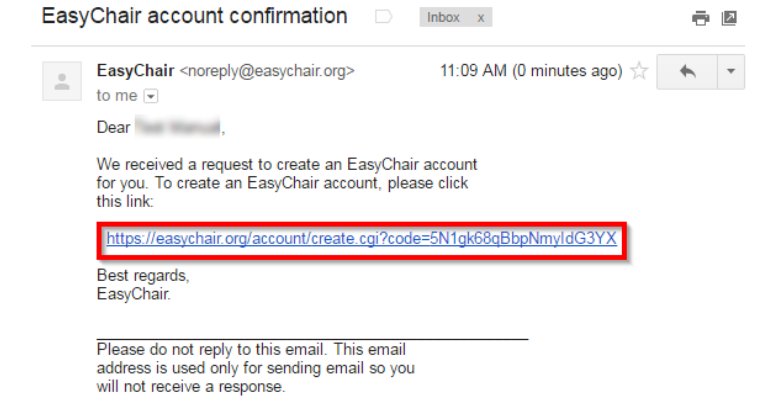

3. Complete your registration by providing all the required information within <u>30 minutes</u>. Then click "Create my account".

| Test Manual To consider     |                                                                                                    | when have a fill such that follow |                                    |                |
|-----------------------------|----------------------------------------------------------------------------------------------------|-----------------------------------|------------------------------------|----------------|
| ninutes, otherwise you will | have to fill out this form fr                                                                                                    | om scratch.                       | wing form, rou should create the a | account within |
| To use EasyChair, you mus   | agree to its Terms of Ser                                                                                                    | vice (view terms), (downi         | load terms),                       |                |
| 🗆 I agree to EasyChair      | Ferms of Service                                                                                                    |                                   |                                    |                |
| Enter your personal data.   |                                                                                                    |                                   |                                    |                |
| First name <sup>†</sup> :   | and the second second se |                                   |                                    |                |
| Last name (*):              | 100 million                                                                                                    |                                   |                                    |                |
| Organization (*):           |                                                                                                    |                                   |                                    |                |
| Your personal Web page:     |                                                                                                    |                                   |                                    |                |
| Enter your address.         |                                                                                                    |                                   |                                    |                |
| Phone:                      |                                                                                                    |                                   |                                    |                |
| Address, line 1 (*):        |                                                                                                    |                                   |                                    |                |
| Address, line 2:            |                                                                                                    |                                   |                                    |                |
| City (*):                   |                                                                                                    |                                   |                                    |                |
| Post code (*):              |                                                                                                    |                                   |                                    |                |
| State (US only) (*):        | •                                                                                                    |                                   |                                    |                |
| Country (*):                |                                                                                                    | •                                 |                                    |                |
| Enter your account informa  | tion. Note that user names                                                                                                    | s are case-insensitive            |                                    |                |
| , i                         |                                                                                                    |                                   |                                    |                |
|                             |                                                                                                    |                                   |                                    |                |
| User name (*):              |                                                                                                    |                                   |                                    |                |
| Password (*):               |                                                                                                    |                                   |                                    |                |
|                             |                                                                                                    |                                   |                                    |                |

<sup>†</sup> Note: leave first name blank if you do not have one. If you are not sure how to divide your name into the first and last name, <u>read</u> the <u>Help article about names</u>. You may also be interested about <u>our policy for using personal information</u>.

4. The account has been created. Log in for CTE2019 by clicking "click here".

| CEasyChair<br>The conference system |                                          |
|-------------------------------------|------------------------------------------|
| Account Created                     |                                          |
| To log in for CTE 201 click here:   | Your EasyChair account has been created. |

### As of 20180726

# Step 2: Paper Submission

1. After login to your account, you can view the details of the conference in "view call for papers", or you can continue login as an author to make a submission in "enter as an author".

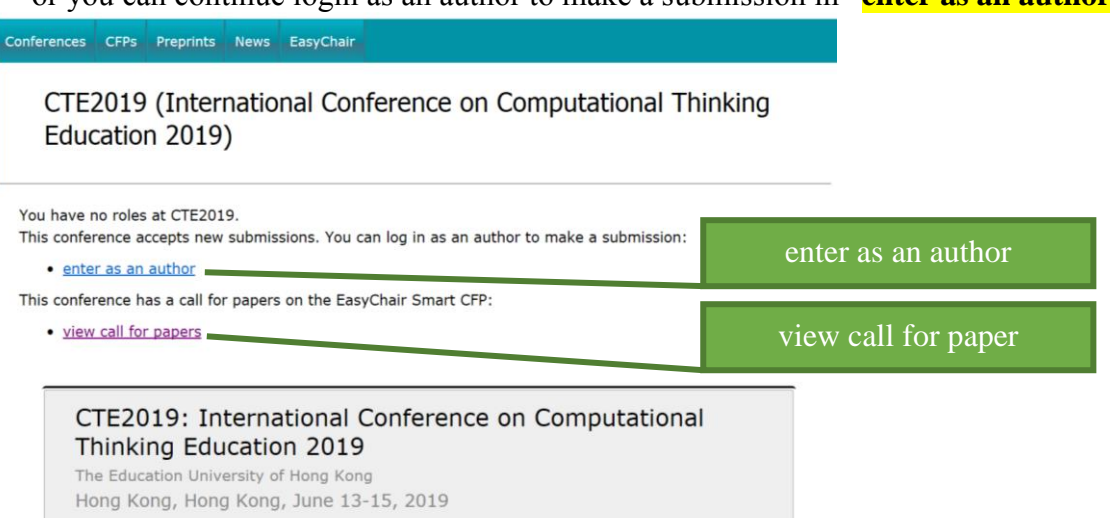

2. Select a Track relevant for your submission and click "Continue".

| <b>E</b> C | CTE2019 (author)                                                    |
|------------|---------------------------------------------------------------------|
| New Subr   | mission CTE2019 CFP News EasyChair                                  |
| Se         | elect a Track                                                       |
| Please     | select the track relevant for your submission and click "Continue". |
| 0          | Computational Thinking                                              |
| 0          | Computational Thinking and Coding Education in K-12                 |
|            | Computational Thinking and Unplugged Activities in K-12             |
| 0          | Computational Thinking and Subject Learning and Teaching in K-12    |
| ۲          | Computational Thinking and Teacher Development                      |
|            | Computational Thinking and IoT                                      |
| 0          | Computational Thinking and STEM/STEAM Education                     |
| 0          | Computational Thinking and Data Science                             |
| 0          | Computational Thinking and Artificial Intelligence Education        |
| 0          | Computational Thinking Development in Higher Education              |
| 0          | Computational Thinking and Special Education Needs                  |
| 0          | Computational Thinking and Psychological Studies                    |
| 0          | Computational Thinking in Educational Policy                        |
| 0          | Computational Thinking and Non-formal Learning                      |
|            | General Submission to Computational Thinking Education              |

- 3. Provide the author(s) information.
  - Please mark the corresponding author and the speaker.
  - If there are more than three authors, please click "Click here to add more authors".

| irst name <sup>†</sup> (*):  | (From:                                                                                                    |
|------------------------------|----------------------------------------------------------------------------------------------------|
| Last name (*):               |                                                                                                    |
| Email (*):                   | I TEAL AND AND AND AND AND AND AND AND AND AND                                                                                                    |
| Country (*):                 | Hung Hung                                                                                                    |
| Organization (*):            | and permanent second such and                                                                                                    |
| Web page:                    |                                                                                                    |
| Corresponding                | author                                                                                                    |
| speaker                      |                                                                                                    |
|                              |                                                                                                    |
| Author 2 (dick h             | ere to add yourself) (click here to add an associate)                                                                                                    |
| First name <sup>*</sup> (*): | integral in the second second se |
| Last name (*):               | Colored States                                                                                                    |
| Email (*):                   | Training and the                                                                                                    |
| Country (*):                 | Mar or other                                                                                                    |
| Organization (*):            | Transa and                                                                                                    |
| Web page:                    |                                                                                                    |
| corresponding                | author                                                                                                    |
| Contraportaing               |                                                                                                    |
| ⊖ speaker                    |                                                                                                    |
|                              |                                                                                                    |
| Author 3 (click h            | ere to add yourself) (click here to add an associate)                                                                                                    |
| Last name (*):               |                                                                                                    |
| Email (*):                   |                                                                                                    |
| Country (*):                 | •                                                                                                    |
| Ornanization (*):            |                                                                                                    |
| Web page:                    |                                                                                                    |
| too page.                    |                                                                                                    |
| corresponding                | author                                                                                                    |
| O see al se                  |                                                                                                    |

Click here to add more authors

### As of 20180726

4. Provide the submission details (i.e. Title, Abstract, and Keywords). The abstract should contain **no more than 250 words**. Author should type **at least 3 keywords (at most 5) one per line**.

| Title (*):                          |                                                                                                    |
|-------------------------------------|----------------------------------------------------------------------------------------------------|
| The abstract sh                     | uld not exceed 250 words                                                                                                  |
|                                     |                                                                                                    |
|                                     |                                                                                                    |
| Abstract (*):                       |                                                                                                    |
|                                     |                                                                                                    |
|                                     |                                                                                                    |
|                                     |                                                                                                    |
| ywords                              |                                                                                                    |
| e a list of keywo<br>ast three keyw | rds (also known as key phrases or key terms), <b>one per line</b> to characterize your submission. You should sj<br>yrds. |
| ١                                   |                                                                                                    |
|                                     |                                                                                                    |
| Keywords (*):                       |                                                                                                    |
|                                     |                                                                                                    |

5. Select a category and upload the paper, Please submit your manuscript as a single MS Word file that is editable for Secretariat's format check. Please include authors' names, affiliations and email addresses in the file.

After format check, Secretariat will upload the manuscript with authors' identities removed in PDF format for IPC review. Therefore, the review process will be anonymous.

# Before submitting your manuscript, please give your manuscript file a final read-through to ensure it fulfills the standard format and paper-length required by CTE2019.

Other Information and Uploads

| Paper Category (*)                                             | Please select the paper category according to the paper length                                                                                                    |
|----------------------------------------------------------------|----------------------------------------------------------------------------------------------------|
| Full paper (5-6 pag                                            | rease select the paper category according to the paper length.                                                                                                    |
| Short paper (3-4 pa                                            | ages including references)                                                                                                    |
| O Poster paper (2 pag                                          | jes including references)                                                                                                    |
| Conflicts of Interest<br>from evaluating you fa<br>your paper. | s. If you believe that some programme committee members have a potential conflict of interest that can prevent them<br>irfly, please specify names of the members and provide a detailed explanation why, in your opinion, they should not review |
|                                                                |                                                                                                    |
|                                                                |                                                                                                    |
|                                                                |                                                                                                    |
|                                                                |                                                                                                    |
| Phrase 1: Call for Pa<br>fulfills the paper forma              | pers (*). The paper must be in MS Word File (file extension .pdf) with author(s)' identity. Please ensure your paper<br>at required by CTE2019.                                                                                                   |
| Choose File No file ch                                         | osen                                                                                                    |
|                                                                |                                                                                                    |
|                                                                |                                                                                                    |
| adv2                                                           |                                                                                                    |
| rou filled out the form                                        | press the 'Submit' button below. Do not press the button twice: unleading may take time!                                                                                                    |
| ou mieu out the form,                                          | press the Submit Sutton below. So not press the Sutton twice, uploading may take time:                                                                                                    |
| Submit                                                         |                                                                                                    |

6. Once submission is successful, your paper will be given a Submission Number. You can check your submission details at any time. If you need to update your submission, click the vertical menu bar in the upper right corner. Please note that you will not be able to submit updated file after the submission due date (Jan 18, 2019).

| C CTE20                                                    | 19 (author)                            |                      |                          | Submis                             | sior     | n no.          |              |   | Help / Log.out                                      |                |
|------------------------------------------------------------|----------------------------------------|----------------------|--------------------------|------------------------------------|----------|----------------|--------------|---|-----------------------------------------------------|----------------|
| CTE2019                                                    | ubmission 1 Templates C                | TE20' CFP            | News EasyChai            | ir<br>Deen saved!                  |          |                |              |   | Jedate information<br>Jedate authors<br>Jedate file |                |
| Title:<br>Paper:                                           | Paper 1<br>demo                        | imt)                 |                          |                                    |          |                |              | J |                                                     | To update your |
| Track:<br>Author keywords                                  | Computational Thinki<br>demo1<br>demo2 | ing and STEM/        | STEAM Education          |                                    |          |                |              |   |                                                     | submission     |
| Abstract:                                                  | demo3<br>demo                          |                      |                          |                                    |          |                |              |   |                                                     |                |
| Submitted:                                                 | Jul 26, 02:59 GMT                      |                      |                          |                                    |          |                |              |   |                                                     |                |
| Paper Category Full paper (5-6 pages including references) |                                        |                      |                          |                                    |          |                |              |   |                                                     |                |
| Conflicts of Intere                                        | rests                                  |                      |                          |                                    |          |                |              |   |                                                     |                |
| Authors                                                    |                                        |                      |                          |                                    |          |                |              |   |                                                     |                |
| first name last<br>Ching Wan Hui                           | t name email<br>cte2019@eduhk.hk       | country<br>Hong Kong | orga<br>The Education Un | anization<br>iversity of Hong Kong | Web page | corresponding? | speaker<br>√ |   |                                                     | Page 4 of 4    |